# HRUAB Ludicrous Report

**Summary**: The **HRUAB LUDICROUS REPORT** provides detailed information for employees in a specified organizational unit as of the run date of the report. This 'everything but the kitchen sink' report has over 80 data fields which includes **Person Data**, **Assignment**, **Salary**, and basic **Faculty Appointment** (where available) information, as it appears in the person's Oracle employment record.

The information available in the report is restricted by the HR Organizational Hierarchy as assigned in the Oracle system. To provide the most business value, the report includes all employment categories, except for **99 Requisition**. The report parameters allow users to filter content based on *assignment status, employment category groups, primary flag, and payroll type*.

The purpose of report is to supply Org Admins a comprehensive report of their unit's **Person**, **Assignment**, **Job**, **Organization**, and **Payroll** information. It is designed to replace the need for multiple burst reports and to provide a cohesive reporting experience. The report is delivered through **UAB Report Viewer** as an **Excel** spreadsheet with a total of *88 columns*.

The following requirements must be met to receive a copy of the Ludicrous Report:

- 1. Must be identified as an HR Organization Administrator
- 2. Must complete the HR Privacy Awareness course
- 3. Assigned an Oracle HR Officer Responsibility

For more information about HR Officer responsibilities, please visit our website at: www.uab.edu/humanresources/home/oracle-uab-hr-officer.edu

# Steps to Running the Report

Navigate to UAB HR Officer Responsibility -> Run Reports -> Submit Processes -> Single Request

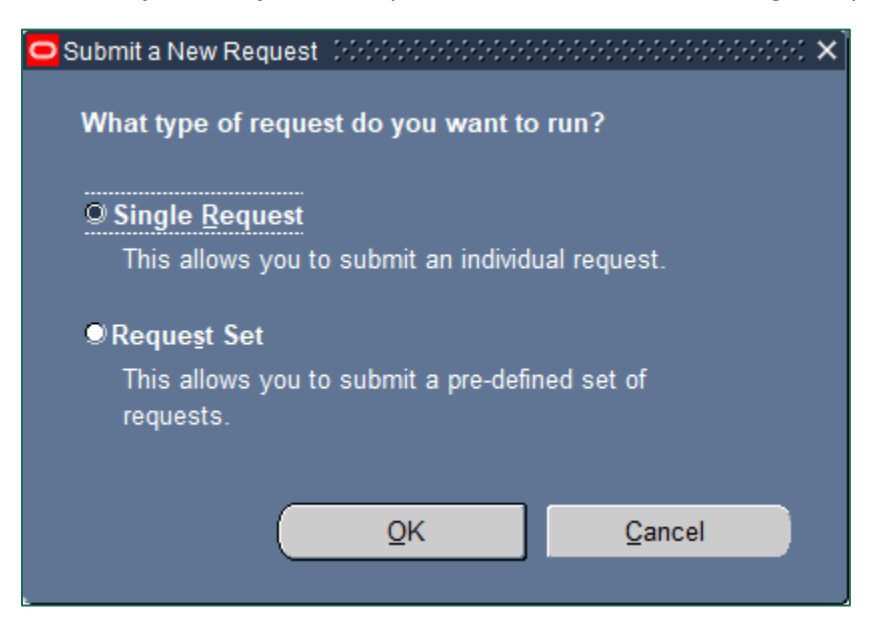

1. From the **SUBMIT REQUEST** form, click on the **NAME LOV**.

| Submit Request                                                                                                    |                       |               |
|----------------------------------------------------------------------------------------------------|-----------------------|---------------|
| Kun mis Request                                                                                                    |                       | Conv          |
|                                                                                                    |                       |               |
| Name                                                                                                    |                       | (             |
| Operating Unit                                                                                                    |                       |               |
| Parameters                                                                                                    |                       |               |
| Language                                                                                                    |                       |               |
|                                                                                                    | Language Settings     | Debug Options |
| At these Times                                                                                                    |                       |               |
| Run the Job                                                                                                    | As Soon as Possible   | Schedule      |
|                                                                                                    |                       |               |
| Upon Completion                                                                                                    |                       |               |
|                                                                                                    | Save all Output Files |               |
| Layout                                                                                                    |                       | Options       |
| Notify                                                                                                    |                       |               |
| Print to                                                                                                    |                       |               |
|                                                                                                    |                       |               |
| Help ( <u>C</u> )                                                                                                    | Submit                | Cancel        |
| and the second second se |                       |               |

# 2. Select HRUAB LUDICROUS REPORT and click OK.

| O Submit Request                                  | ×         |
|---------------------------------------------------|-----------|
| <ul> <li>Run this Request</li> </ul>              |           |
|                                                   | Сору      |
| Name                                              |           |
| Operating Unit                                    |           |
| Reports                                           | ×         |
|                                                   |           |
| Find %LUDI%                                       | lions     |
| Name                                              | Applicati |
| At HRUAB Faculty Payroll Group Details            | UAB_CL    |
| HRUAB Job Listings Report                         |           |
| HRUAB LODICROUS REPORT                            |           |
| Up HRUAB Pre Approval program for 9/9 on ACT      | UAB_CL    |
| HRUAB Pre-Approval program for E-Verify           | UAB_CL    |
| HRUAB Program Add Biweekly Personal Holiday Hours |           |
|                                                   | ins ins   |
| Find OK Cancel                                    |           |
|                                                   |           |
|                                                   |           |

### 3. The **PARAMETERS** window displays the default parameters.

| Parameters Distribution in the second second sec | *************************************** | × 10000000000 × |
|----------------------------------------------------------------------------------------------------|-----------------------------------------|-----------------|
|                                                                                                    |                                         | _               |
| Org Range From                                                                                                    |                                         | •••             |
| Org Range To                                                                                                    |                                         |                 |
| Include Inactive Assignments?                                                                                                    | No                                      |                 |
| Employment Category                                                                                                    |                                         |                 |
| Primary Assignment                                                                                                    | Yes                                     |                 |
| Payroll Type                                                                                                    | All                                     | All             |
|                                                                                                    |                                         | D               |
|                                                                                                    | QK Clear                                | Help            |

**The use of parameters will limit report results**. When selecting multiple parameters, report results will reflect only records meeting all parameter conditions.

### 3a. ORGANIZATION FROM and TO

Report results follow the HR Org Security; however, results may be filtered to a specific subset Org Range by selecting an **Org Range From** and **To** value. Clicking the **LOV** opens the possible values, where users can search by partial value, as shown, or scroll to their desired org code. The *blue highlight* indicates the *selected* value. Choosing **OK** returns the value to the previous form.

| Parameters                    | ×                                                                                                    |
|-------------------------------|----------------------------------------------------------------------------------------------------|
|                               |                                                                                                    |
| Org Range From                |                                                                                                    |
| Org Range To                  | Org Range From Statistication and Statistication and Statistication of the Statistication of the Statisticatio |
| Include Inactive Assignments? |                                                                                                    |
| Employment Category           | Find 09%                                                                                                    |
| Primary Assignment            | Org Range From                                                                                                    |
| Payroll Type                  | 01000000 General UAB Administration                                                                                                    |
|                               | 010002000 Gen UAB Admin - FACIL MAINT                                                                                                    |
|                               | 010004000 Gen OAB Admin - Benefits                                                                                                    |
|                               | 010009000 General OAB Admin - Gift Records                                                                                                    |
|                               |                                                                                                    |
| lpon Completion               |                                                                                                    |

### 3b. Include Inactive Assignments?

- "No" filters report results to active assignments.
- "Yes" include active assignments and assignments for people that terminated employment with UAB in the past 365 days of the report run date.

| Parameters                |                                                     | ×    |
|---------------------------|-----------------------------------------------------|------|
| Org Range F               | rom 090000000 Athletics Department Administration   |      |
| Org Range                 | e To                                                |      |
| Include Inactive Assignme | nts? No 🖷                                           |      |
| Employment Cate           | Include Inactive Assignments? DODDDDDDDDDDDDDDDDDDD |      |
| Primary Assignr           |                                                     |      |
| Payroll                   | Find %                                              | All  |
|                           | Include Inactive Assignments?                       |      |
|                           | No<br>Vae                                           |      |
|                           |                                                     |      |
|                           | Eind OK Cancel Clear                                | Help |

## 3c. Employment Category

Filters report results to a specified category group as defined in the filter description. The parameter default is blank, resulting filter includes All Employees (except 99).

| Employment Category Debelocities debelocities debelocities debelocities | ***************************************            |
|-------------------------------------------------------------------------|----------------------------------------------------|
|                                                                         |                                                    |
| Find %                                                                  |                                                    |
| Employment Catagon                                                      | Description                                        |
| 1 - Regular Employees                                                   | Regular Employees (01/02/03/12/17/20/21)           |
| 2 - Irregular, Students, Volunteers, Residents, Others                  | Irregular, Students, Volunteers, Residents, Others |
| 3 - All Employees                                                       | All Employees (except 99)                          |
|                                                                         |                                                    |
| Eind 🤇                                                                  | <u>Cancel</u>                                      |

#### 3d. Primary Assignment

By default, report results will include Primary assignments, only. Selecting "no" results in all assignments within the user's HR Org Security profile.

| Primary Assignment Yes                                                              | $\overline{\mathbf{O}}$ |
|-------------------------------------------------------------------------------------|-------------------------|
| Payroll Typ <mark>Primary Assignment (2000/000000000000000000000000000000000</mark> | K                       |
| Find %                                                                              |                         |
| No<br>Yes                                                                           | Cancel                  |
| Layout Eind OK Cancel                                                               | <u>Options</u>          |

## 3e. Payroll Type

Running the report with the default value will Include All payroll types (Biweekly, Monthly). Selecting a filter other than **All** will filter the results to employees in the specified payroll frequency.

|   | Pa                  | yroll Type All                |                                        |
|---|---------------------|-------------------------------|----------------------------------------|
| I | Payroll Type 🔅      | ***************************** | ~~~~~~~~~~~~~~~~~~~~~~~~~~~~~~~~~~~~~~ |
|   | Find <mark>%</mark> |                               |                                        |
|   | Payroll Type        |                               | Description                            |
| Ц | All                 |                               | All                                    |
|   | Biweekly            |                               | Paid Biweekly                          |
|   | Monthly             |                               | Paid Monthly                           |
|   |                     |                               |                                        |
|   |                     | Eind G                        | Cancel                                 |

4. Each parameter selected further restricts report results. *When selecting multiple parameters, report results will reflect only transactions meeting all parameter conditions*. Once all applicable parameters have been entered if applicable, click **OK**.

| Parameters Distribution of the second second sec |                                               |       | erene x       |
|----------------------------------------------------------------------------------------------------|-----------------------------------------------|-------|---------------|
|                                                                                                    |                                               |       |               |
| Org Range From                                                                                                    | 090000000 Athletics Department Administration |       |               |
| Org Range To                                                                                                    |                                               |       |               |
| Include Inactive Assignments?                                                                                                    | No                                            |       |               |
| Employment Category                                                                                                    | 1 - Regular Employees                         | F     | Regular Emplo |
| Primary Assignment                                                                                                    | No                                            |       |               |
| Payroll Type                                                                                                    | All                                           | A     | All           |
|                                                                                                    |                                               |       |               |
|                                                                                                    |                                               |       |               |
|                                                                                                    |                                               |       | D             |
|                                                                                                    | QK Cancel                                     | Clear | Help          |
|                                                                                                    |                                               |       |               |

5. Click on **Submit** to generate the report.

| 🗢 Submit Request 🖓 🖓                 |                                                              | *****************   |
|--------------------------------------|--------------------------------------------------------------|---------------------|
| <ul> <li>Run this Request</li> </ul> |                                                              |                     |
|                                      |                                                              | Сору                |
|                                      |                                                              |                     |
| Name                                 | HRUAB LUDICROUS REPORT                                       |                     |
| Operating Unit                       |                                                              |                     |
| Parameters                           | 090000000 Athletics Department Administration::No:1 - Regula | ar Employees:No:All |
| Language                             | American English                                             |                     |
|                                      |                                                              |                     |
|                                      | Language Settings                                            | Debug Options       |
| At these Times                       |                                                              |                     |
| Run the Job                          | As Soon as Possible                                          | Schedule            |
|                                      |                                                              |                     |
| - Upon Completion-                   |                                                              |                     |
|                                      | ☑ Save all Output Files                                      |                     |
|                                      |                                                              | Onting              |
| Layout                               |                                                              | Options             |
| Notify                               |                                                              |                     |
| Print to                             | noprint                                                      |                     |
|                                      |                                                              |                     |
| Help ( <u>C</u> )                    | Submit                                                       | Cancel              |
|                                      |                                                              |                     |

#### 6. The **Request** window opens.

- Notice that the report has been assigned a Request ID number that is followed by the name of the report.
- The **Phase** field identifies at which point of the process the report is in currently. Valid phases are *Pending, Running, and Completed.* Click on the **Refresh Data** button in the top, left-hand area of the window to see the update of the Phase.
- The Status field maintains the status of the report request. The only valid statuses are Normal and Error.
- The final field is the PARAMETERS field and lists the subset parameters applied to this report request before submission.

| Requests Distribution in the second second secon |            |                 |                | >>>>>>>>>>>>>>>>>>>>>>>>>>>>>>>>>>>>> |
|----------------------------------------------------------------------------------------------------|------------|-----------------|----------------|---------------------------------------|
| Find Requests                                                                                                    |            | Sub <u>m</u> it | a New Request  | Su <u>b</u> mit New Request Set       |
| ⊒Auto Refresh ( <u>X</u> )                                                                                                    |            | <u>C</u> opy S  | Single Request | Copy Reguest Set                      |
| Request ID                                                                                                    | Parent     | Phase           | Status D       | aramatara                             |
| 95165942 HRUAB LUDI                                                                                                    | CROUS REP  | Completed       | Normal , ,     | Y, 3 - All Employees, N, A            |
| 95165941 HRUAB BASI                                                                                                    | C LUDICROL | Completed       | Normal ,       |                                       |
| 74 11030 Times                                                                                                    |            |                 |                |                                       |

Once the report phase is "**Completed**," the report has been made available in the **UAB Report Viewer System**. Click on UAB Report View Responsibility to access the report.

# Sample Report

|     | А                        | В                        | С                        | D                 | E       | F                         | G                       | н                   | I.                |   |
|-----|--------------------------|--------------------------|--------------------------|-------------------|---------|---------------------------|-------------------------|---------------------|-------------------|---|
| 1 \ | WITH GREAT POWER CON     | IES GREAT RESPONSIBILIT  | Y. USE THIS DATA WISELY. |                   |         |                           |                         |                     |                   |   |
| 2 ( | JAB Data Protection and  | Security Policy :        |                          |                   |         |                           |                         |                     |                   |   |
| 3 \ | www.uab.edu/policies/co  | ontent/Pages/UAB-IT-POL- | 0000038.html             |                   |         |                           |                         |                     |                   |   |
| 4 L | udicrous Report Data Die | ctionary :               |                          |                   |         |                           |                         |                     |                   |   |
| 5 [ | Link Coming Soon]        |                          |                          |                   |         |                           |                         |                     |                   |   |
| 6   |                          |                          |                          |                   |         |                           |                         |                     |                   |   |
| 7 E | EMPLOYEE NUMBER          | FULL NAME                | BLAZERID                 | ASSIGNMENT NUMBER | LDAP ID | ORG NAME                  | EMPLOYMENT CATEGOR      | REASON FOR VOLUNTAR | ASSIGNMENT STATUS | P |
| 8   | 1111111                  |                          |                          |                   |         | 226006000 UAB INTO        | 06 Student              |                     | TERM_ASSIGN       |   |
| 9   | 1111112                  |                          |                          |                   |         | 310007300 Institute for C | 01 Regular FT           |                     | ACTIVE_ASSIGN     |   |
| 10  | 1111113                  |                          |                          |                   |         | 709400000 Transplant &    | 12 Three 12-Hour Shifts |                     | ACTIVE_ASSIGN     |   |
| 11  | 1111114                  |                          |                          |                   |         | 704550000 Heart/Vascula   | 12 Three 12-Hour Shifts |                     | ACTIVE_ASSIGN     |   |
| 12  | 1111115                  |                          |                          |                   |         | 707400000 Perioperative   | 01 Regular FT           |                     | ACTIVE_ASSIGN     |   |
| 13  | 1111116                  |                          |                          |                   |         | 481100000 Criminal Justi  | 06 Student              |                     | ACTIVE_ASSIGN     |   |
| 14  | 1111117                  |                          |                          |                   |         | 275008030 McNair          | 06 Student              |                     | ACTIVE_ASSIGN     |   |
| 15  | 1111118                  |                          |                          |                   |         | 191402000 Applications    | 01 Regular FT           |                     | ACTIVE_ASSIGN     |   |
| 16  | 1111119                  |                          |                          |                   |         | 112302000 Campus Main     | 01 Regular FT           |                     | ACTIVE_ASSIGN     |   |
| 17  | 1111120                  |                          |                          |                   |         | 311402400 Med - Infectio  | 01 Regular FT           |                     | ACTIVE_ASSIGN     |   |
| 18  | 1111121                  |                          |                          |                   |         | 114940000 HR Service Ce   | 01 Regular FT           |                     | ACTIVE_ASSIGN     |   |
| 19  | 1111122                  |                          |                          |                   |         | 702500000 Cardiovascula   | 12 Three 12-Hour Shifts |                     | ACTIVE_ASSIGN     |   |
| 20  | 1111123                  |                          |                          |                   |         | 422000000 Undergraduat    | 01 Regular FT           |                     | ACTIVE_ASSIGN     |   |
| 21  | 1111124                  |                          |                          |                   |         | 433000000 Human Studie    | 04 Irregular            |                     | ACTIVE_ASSIGN     |   |
| 22  | 1111125                  |                          |                          |                   |         | 352006000 Nutrition Scie  | 06 Student              |                     | ACTIVE_ASSIGN     |   |
| 23  | 1111126                  |                          |                          |                   |         | 090005700 Women's Trac    | 46 Trainee              |                     | ACTIVE_ASSIGN     |   |
| 24  | 1111127                  |                          |                          |                   |         | 379000000 Biostatistics   | 01 Regular FT           |                     | ACTIVE_ASSIGN     |   |
| 25  | 1111128                  |                          |                          |                   |         | 707200000 Pastoral Care   | 04 Irregular            |                     | TERM_ASSIGN       |   |
| 26  | 1111129                  |                          |                          |                   |         | 702600000 Center for Psy  | 12 Three 12-Hour Shifts |                     | ACTIVE_ASSIGN     |   |
| 27  | 1111130                  |                          |                          |                   |         | 704400000 Graduate Me     | 07 Resident             |                     | ACTIVE_ASSIGN     |   |
| 28  | 1111131                  |                          |                          |                   |         | 311903020 Huntsville Me   | 60 Volunteer            |                     | ACTIVE_ASSIGN     |   |
| 29  | 1111132                  |                          |                          |                   |         | 704400000 Graduate Me     | 60 Volunteer            | Required for Access | ACTIVE_ASSIGN     |   |
| 30  | 1111133                  |                          |                          |                   |         | 704400000 Graduate Me     | 60 Volunteer            | Required for Access | TERM_ASSIGN       |   |
| 31  |                          | EDORT 02092900           |                          |                   |         | 171200000 LIAR Visual Co  | 01 Regular FT           |                     | ACTIVE ASSIGN     |   |
| 1.5 | HROAD_LUDICROUS_R        | EPORT_93003009 (+)       |                          |                   |         | : 4                       |                         |                     |                   | • |

Sensitive fields have been hidden for training purposes.

# Additional Resources

- HRUAB Ludicrous Report Data Dictionary
- HR Privacy Awareness Course
- Questions or problems? Contact <u>HRIS@uab.edu</u>

Back to Top